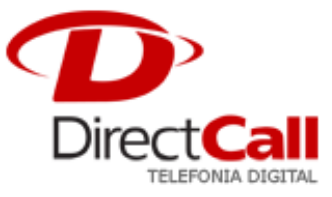

## **CONFIGURANDO O APARELHO LINKSYS IP PHONE SPA901**

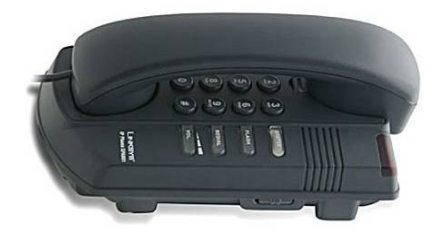

Para configurá-lo, é preciso seguir os seguintes passos:

A configuração deste IP Phone consiste em acessar o seu *software* de configuração através do seu navegador *web* (*browser*). Caso você não saiba o endereço IP do seu IP Phone Linksys SPA901, é possível obtê-lo pela URA/IVR (Unidade Reconhecimento Automático ou *Interactive Voice Response*) teclando quatro (4) vezes a tecla \* (asterisco). O aparelho irá solicitar o comando seguido da tecla # (sustenido) que no caso a verificação do endereço IP é dada pelo comando **110#**.

- No caso do nosso exemplo, o nosso ATA se encontra no IP 10.0.0.3 e para acessá-lo basta digitarmos o IP na barra de endereços do *browser*. Certifique-se que este IP está liberado de qualquer "*Proxy*" configurado no navegador;
- Clique em "Admin Login" na parte superior direita do site de configuração para ter acesso à aba de configuração do SIP, e depois "Advanced" para poder visualizar as configurações completas;

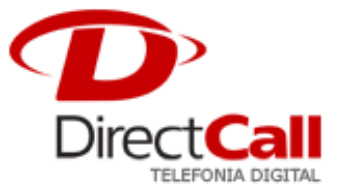

| LINKS<br>A Division of Cisco Sys        | YS®<br>tems, Inc.         | Linksys Telephone Configuration         |                                                                  |  |  |  |  |
|-----------------------------------------|---------------------------|-----------------------------------------|------------------------------------------------------------------|--|--|--|--|
| Info System SIP Provis                  | sioning Regional Phone E  | Ext 1 User                              | <u>User Login</u> <u>basio</u> I advanced<br><u>Call History</u> |  |  |  |  |
| System Information                      |                           |                                         |                                                                  |  |  |  |  |
| DHCP:                                   | Enabled                   | Current IP:                             | 10.0.0.3                                                         |  |  |  |  |
| Host Name:                              | SipuraSPA                 | Domain:                                 | 10.0.0.1                                                         |  |  |  |  |
| Current Netmask:<br>Primary DNS:        | 255.255.255.0<br>10.0.0.1 | Current Gateway:                        | 10.0.0.1                                                         |  |  |  |  |
| Secondary DNS:                          | 20101012                  |                                         |                                                                  |  |  |  |  |
| Product Information                     |                           |                                         |                                                                  |  |  |  |  |
| Product Name:                           | SPA-901                   | Serial Number:                          | 8801AFA04424                                                     |  |  |  |  |
| Software Version:                       | 4.1.11(c)                 | Hardware Version:                       | 1.0.0(168d)                                                      |  |  |  |  |
| MAC Address:<br>Licenses:               | 000E08DB2CC1<br>None      | Client Certificate:                     | Installed                                                        |  |  |  |  |
| Phone Status                            | 1/1/0000 10 11 55         | rie estra                               | 00.44.50                                                         |  |  |  |  |
| Current Time:<br>Broadcast Pkts Sept:   | 1/1/2003 12:16:58         | Elapsed Time:<br>Broadcast Birtes Septi | 00:16:58                                                         |  |  |  |  |
| Broadcast Pkts Recv:                    | 11                        | Broadcast Bytes Recv:                   | 1408                                                             |  |  |  |  |
| Broadcast Pkts Dropped:                 | 0                         | Broadcast Bytes Dropped:                | 0                                                                |  |  |  |  |
| RTP Packets Sent:                       | 0                         | RTP Bytes Sent:                         | 0                                                                |  |  |  |  |
| RTP Packets Recv:<br>STP Messages Sept: | 0<br>310                  | RTP Bytes Recv:<br>SIP Bytes Sept:      | U<br>111985                                                      |  |  |  |  |
| SIP Messages Recv:                      | 14                        | SIP Bytes Recv:                         | 6204                                                             |  |  |  |  |
| External IP:                            |                           |                                         |                                                                  |  |  |  |  |
| Ext 1 Status<br>Registration States     | Registered                | Last Registration At                    | 1/1/2003 12:14:49                                                |  |  |  |  |
| Next Registration In:                   | 166 s                     | Message Waiting:                        | No                                                               |  |  |  |  |
| Mapped SIP Port:                        |                           |                                         |                                                                  |  |  |  |  |
| Call 1 Status                           |                           |                                         |                                                                  |  |  |  |  |
| Call State:                             | Idle                      | Tone:                                   | None                                                             |  |  |  |  |
| Encoder:                                |                           | Decoder:                                |                                                                  |  |  |  |  |
| Type:                                   |                           | Remote Hold:                            |                                                                  |  |  |  |  |
| Callback:<br>Peer Phone:                |                           | Peer Name:<br>Duration:                 |                                                                  |  |  |  |  |
| Packets Sent:                           |                           | Packets Recv:                           |                                                                  |  |  |  |  |
| Bytes Sent:                             |                           | Bytes Recv:                             |                                                                  |  |  |  |  |
| Decode Latency:                         |                           | Jitter:                                 |                                                                  |  |  |  |  |
| Round Trip Delay:<br>Packet Error:      |                           | Manned RTP Port:                        |                                                                  |  |  |  |  |
| a doctor Errori                         |                           | happed terr rore                        |                                                                  |  |  |  |  |
| Call 2 Status                           | * U                       | -                                       |                                                                  |  |  |  |  |
| Call State:<br>Encoder:                 | Idle                      | Tone:<br>Decoder:                       | None                                                             |  |  |  |  |
| Туре:                                   |                           | Remote Hold:                            |                                                                  |  |  |  |  |
| Callback:                               |                           | Peer Name:                              |                                                                  |  |  |  |  |
| Peer Phone:                             |                           | Duration:                               |                                                                  |  |  |  |  |
| Packets Sent:<br>Bytes Sent:            |                           | Packets Recv:                           |                                                                  |  |  |  |  |
| Decode Latency:                         |                           | Jitter:                                 |                                                                  |  |  |  |  |
| Round Trip Delay:                       |                           | Packets Lost:                           |                                                                  |  |  |  |  |
| Packet Error:                           |                           | Mapped RTP Port:                        |                                                                  |  |  |  |  |
| Downloaded Ring Tone<br>Status:         | Idle                      |                                         |                                                                  |  |  |  |  |
| Ring Tone 1:                            | Not Installed             |                                         |                                                                  |  |  |  |  |
| User Login basic   advanced             | Undo All Changes          | Submit All Changes                      |                                                                  |  |  |  |  |

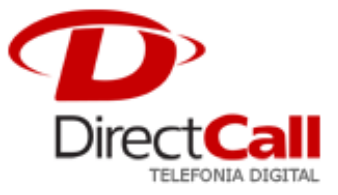

3. Clicar na aba Ext 1 e configurar os seguintes campos:

| LINKSYS®<br>A Division of Cisco Systems, Inc. |                                |                |          |                |                                |          |                       | Linksys Telephone Configuration |                    |                |            |                                     |                              |
|-----------------------------------------------|--------------------------------|----------------|----------|----------------|--------------------------------|----------|-----------------------|---------------------------------|--------------------|----------------|------------|-------------------------------------|------------------------------|
| Info 9                                        | System                         | SIP            | Provisio | oning          | Regional                       | Phone    | Ext 1                 | User                            |                    |                | User Login | <u>basic</u>   adv<br><u>Call F</u> | /anced<br><del>listory</del> |
| General<br>Line Ena                           | l<br>ble:                      |                |          | yes N          |                                |          |                       |                                 |                    |                |            |                                     |                              |
|                                               |                                |                |          |                |                                |          |                       |                                 |                    |                |            |                                     |                              |
| Share L<br>Share E><br>Subscrip               | ine Appe<br>xt:<br>ition Expir | earan<br>res:  | ce       | privat<br>3600 | e 💌                            |          | Shared (              | Jser ID                         | 9                  |                |            |                                     |                              |
|                                               |                                |                |          |                |                                |          |                       |                                 |                    |                |            |                                     |                              |
| NAT SEC                                       | ungs<br>ping Ena               | ble:           |          | ves 🔊          | /                              |          | NAT Kee               | o Alive                         | Enable:            | ves 🗸          |            |                                     |                              |
| NAT Kee                                       | r Keep Alive Msg:              |                |          | \$NOTIFY       |                                |          | NAT Keep Alive Dest:  |                                 |                    | \$PROXY        | \$PROXY    |                                     |                              |
| Network                                       | k Setting                      | js             |          |                |                                |          |                       |                                 |                    |                |            |                                     |                              |
| SIP TOS                                       | /DiffServ                      | Value          | в:       | 0×68           |                                | _        | SIP CoS               | Value:                          |                    | 3 🗸            |            |                                     |                              |
| RTP TOS<br>Network                            | Jitter Lev                     | / Valu<br>zel: | e:       | 0xb8<br>bigb   |                                | -        | RTP CoS<br>litter But | Value<br>ffer Ad                | :<br>iustment:     | 6 ♥<br>un and  | down 💌     |                                     |                              |
|                                               | Jitter Lev                     | / 61.          |          | nign           |                                | -        |                       | ner Au                          | jusunenc.          | up and         | down 💌     |                                     |                              |
| SIP Sett                                      | tings                          |                |          | 5060           |                                |          | STP 1008              | EL EDZ                          | able               | D0 ¥           |            |                                     |                              |
| EXT SIP                                       | Port:                          |                |          | 0000           |                                |          | Auth Res              | sync-Re                         | eboot:             | yes 🗸          |            |                                     |                              |
| SIP Prox                                      | y-Requir                       | e:             |          |                |                                |          | SIP Rem               | ote-Pa                          | rty-ID:            | no 💌           |            |                                     |                              |
| Referor I                                     | Bye Dela                       | y:             |          | 4              |                                |          | Refer-To              | Targe                           | t Contact:         | no 💌           |            |                                     |                              |
| Referee                                       | Bye Dela                       | iy)<br>Delet   |          | 0              |                                |          | SIP Deb               | ug Opti                         | on:                | none           |            |                                     | ~                            |
| Refer Ta                                      | irget Bye                      | Delay          | r:       | U              |                                |          | Sticky 10             | 53)                             |                    | no 💌           |            |                                     |                              |
| Call Fea                                      | ature Set                      | tings          |          |                |                                |          |                       |                                 |                    |                |            |                                     |                              |
| Blind Att                                     | n-Xfer Er                      | nable:         |          | no 🖪           | /                              |          | MOH Ser               | ver:                            |                    |                |            |                                     |                              |
| Message                                       | Waiting:                       |                |          | no N           |                                |          | Auth Pag              | je:<br>- DI                     |                    | no 💌           |            |                                     |                              |
| Conferen                                      | king:<br>nce Brida             | e LIRI         |          | 9              | ¥                              |          | Auth Pag              | je Keai<br>je Pass              | word:              |                |            |                                     |                              |
| Mailbox 1                                     | ID:                            |                |          |                |                                |          | Voice Ma              | il Serv                         | er:                | 100            |            |                                     |                              |
| State Ag                                      | ient:                          |                |          |                |                                |          | CFWD N                | otify Se                        | erv:               | no 💌           |            |                                     |                              |
| CFWD N                                        | otifier:                       |                |          |                |                                |          |                       |                                 |                    |                |            |                                     |                              |
| Proxy a                                       | nd Reais                       | tratic         | n        |                |                                |          |                       |                                 |                    |                |            |                                     |                              |
| Proxy:                                        |                                |                |          | sip2.di        | recdial.com.b                  | r i      | Use Out               | oound P                         | Proxy:             | yes 🔽          |            |                                     |                              |
| Outboun                                       | d Proxy:                       |                |          | sip2.dir       | ecdial.com.b                   | r        | Use OB F              | Proxy I                         | n Dialog:          | yes 💌          |            |                                     |                              |
| Register                                      | 1.<br>                         |                |          | yes 👌          | /                              |          | Make Ca               | II With                         | out Reg:           | no ⊻           |            |                                     |                              |
| Register                                      | Expires:                       |                |          | 60<br>ves 1    | ,                              |          | Ans Call              | Withou<br>Auto                  | It Reg:<br>Drefivi | no 💌           |            |                                     |                              |
| Proxy Fa                                      | allback In                     | tvl:           |          | 3600           |                                |          | Proxy Re              | edunda                          | ncy Method         | d: Normal      |            | ~                                   |                              |
|                                               |                                |                |          |                |                                |          |                       |                                 |                    |                |            |                                     |                              |
| Subscrib                                      | oer Infor                      | matic          | n        |                | 10.0                           |          |                       |                                 |                    | 10.010         |            |                                     |                              |
| Display I<br>Passwori                         | Name:<br>d:                    |                |          | J080 C         | amargo <joc<br>******</joc<br> | .12>     | User ID:<br>Use Auth  | ID:                             |                    | JOC12<br>ves V |            |                                     |                              |
| Auth ID:                                      |                                |                |          | JOC12          |                                |          |                       |                                 |                    |                |            |                                     |                              |
| Mini Cert                                     | tificate:                      |                |          |                |                                |          |                       |                                 |                    |                |            |                                     |                              |
| SRTP Pri                                      | ivate Key                      | 1              |          |                |                                |          |                       |                                 |                    |                |            |                                     |                              |
| Audio C                                       | onfigura                       | tion           |          |                |                                |          |                       |                                 |                    |                |            |                                     |                              |
| Preferre                                      | d Codec:                       |                |          | G729a          | ×                              |          | Use Pref              | Codec                           | Only:              | no 💌           |            |                                     |                              |
| G729a E                                       | nable:<br>Enable:              |                |          | yes N          |                                |          | G723 En               | able:                           |                    | yes 💙          |            |                                     |                              |
| G726-32                                       | Enable:                        |                |          | yes ves        |                                |          | G726-24               | Enable                          | 91<br>91           | ves 🗸          |            |                                     |                              |
| Release                                       | Unused (                       | Codec          |          | yes 💉          | /                              |          | DTMF Pr               | ocess A                         | AVT:               | yes 🗸          |            |                                     |                              |
| Silence S                                     | Supp Ena                       | ble:           |          | no 🖪           | *                              |          | DTMF TX               | Metho                           | d:                 | InBand         | ~          |                                     |                              |
| Dial Plar                                     | n                              |                |          |                |                                |          |                       |                                 |                    |                |            |                                     |                              |
| Dial Plan                                     | 1                              |                |          | (*×× [         | 3469]11 0                      | 00[[2-9] | ]xxxxxx               | 1×××[2                          | 2-9]xxxxx          | S0 xxxxxxxx    | xxx.)      |                                     |                              |
| Enable II                                     | P Dialing:                     |                |          | yes 🕚          | /                              |          |                       |                                 |                    |                |            |                                     |                              |
|                                               |                                |                |          |                | Jndo All Cł                    | nanges   | Sul                   | bmit Al                         | l Changes          |                |            |                                     |                              |

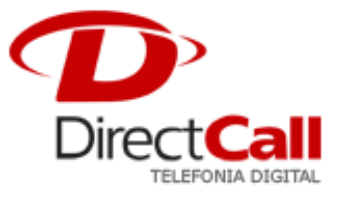

No campo "Line Enable" deverá ser informado Yes;

No campo "Proxy" deverá ser informado sip2.directdial.com.br;

No campo "Outbound Proxy" deverá ser informado sip2.directdial.com.br;

No campo "Use Outbound Proxy" deverá ser informado Yes;

No campo "Use OB Proxy in Dialog" deverá ser informado Yes;

No campo "Register" deverá ser informado Yes;

No campo "Make Call Without Reg" deverá ser informado No;

No campo "Register Expires" informar 60 (1 minuto);

No campo "Answer Calls Without Reg" deverá ser informado No;

No campo "Use DNS SRV" deverá ser informado Yes;

O campo "*Display Name*" é preenchido com um formato **Nome do Usuário** <LOGIN\_DC>. Por exemplo: o nome do usuário é João Camargo e seu *LOGIN\_DC* é *JOC12* o que resultaria em João Camargo <JOC12>;

Os campos "User Id" e "Auth" Id são preenchidos com o seu LOGIN\_DC.

O campo "Password" deverá ser informado com a senha da DIRECTCALL;

O campo "Use Auth" Id deverá ser informado Yes;

O campo "Prefered" Codec deve ser informado G729a;

O campo "Use Prefered Codec Only" deve ser informado No;

O campo "Silence Supp Enable" deve ser informado No;

## 4. Finalizada a configuração, salvar os dados que o ATA e reiniciar o sistema.